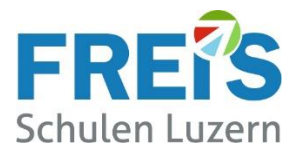

## Drucken über WLAN

Den Lernenden der FREI'S Schulen steht pro Schulhaus ein Drucker/Kopierer zur Verfügung. Der Druckauftrag wird als Mail-Anhang über das FREI'S WLAN versandt.

## Ablauf:

- 1. Das eigene Notebook / Smartphone mit dem FREI'S WLAN verbinden
- 2. Ein neues Mail öffnen (von Ihrer @stud.freisschulen.ch Mail-Adresse)
- 3. Mail-Empfänger eingeben:

Haldenstrasse  $33 \rightarrow prth300b@hpeprint.com$  (3. OG)

Pilatus Akademie → prtp103b@hpeprint.com (im Kopiererraum mit Schlüssel)

Stadthofstrasse 4  $\rightarrow$  <u>prts003b@hpeprint.com</u> (im Lehrerzimmer)

- **4.** Keine weiteren Mail-Empfänger einfügen bei AN, CC oder BCC
- 5. Das auszudruckende Dokument als Mail-Anhang einfügen (PDF oder WORD)
- 6. Der Mail-Betreff leer lassen (Die Meldung beim Senden ignorieren)
- 7. Der Mail-Text sollte leer sein. (Keine Signatur) Der Text wird auch gedruckt.
- 8. Das Mail absenden (Eine Sendebestätigung kommt per Mail)
- **9.** Der Ausdruck erfolgt nach 3-4 Minuten

Störungen bitte an <u>servicedesk@freisschulen.ch</u> melden, danke.